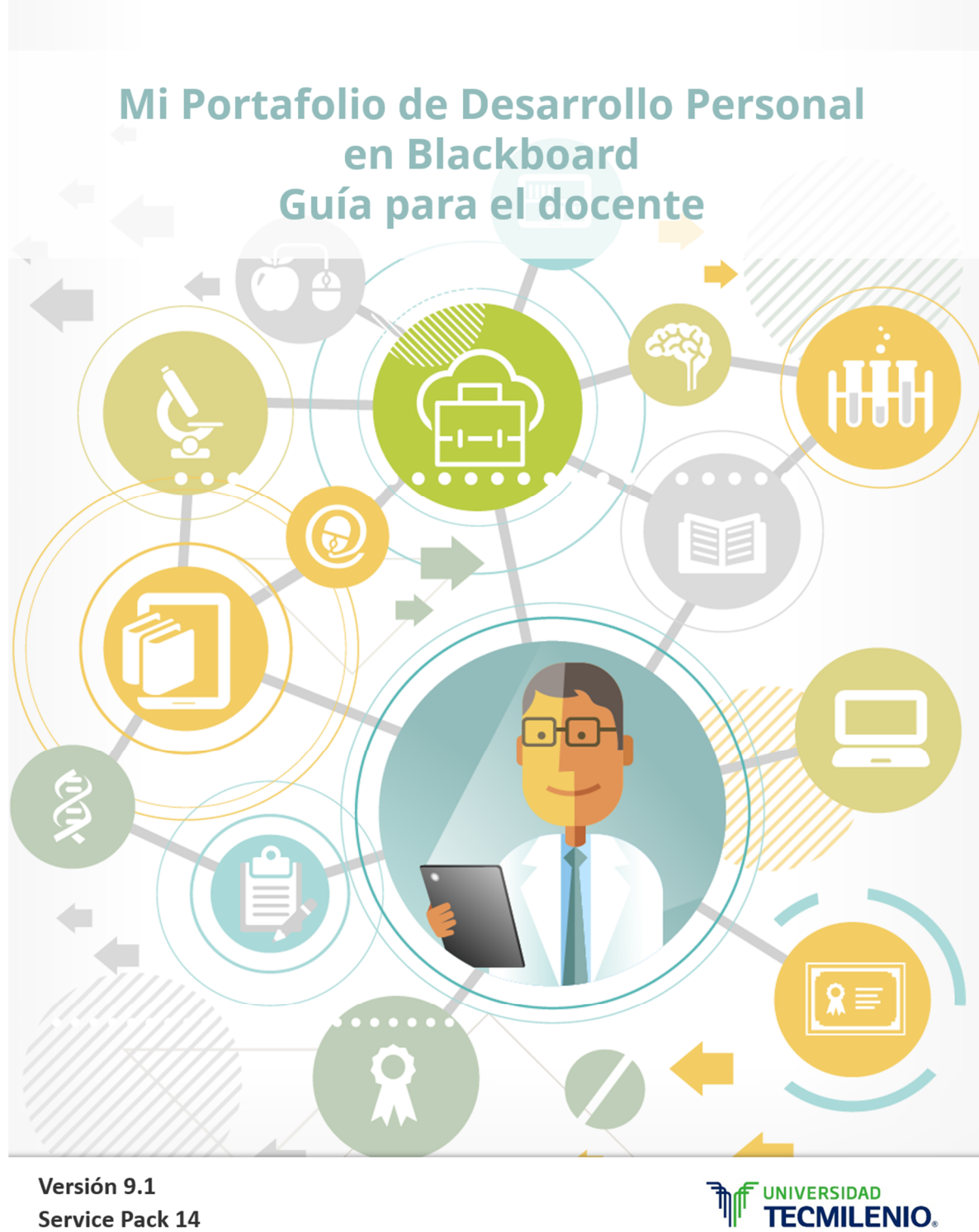

Versión 9.1 Service Pack 14

0

| ntroducción                          | 2    |
|--------------------------------------|------|
| Tabla de evaluaciones del portafolio | 2    |
| Cómo crear el portafolio             | 3    |
| Crear un título                      | 4    |
| Agregar un encabezado                | 4    |
| Crear una página                     | 5    |
| Agregar una sección                  | 5    |
| Editar secciones                     | 6    |
| Agregar un artefacto (adjunto)       | 6    |
| Vista de un portafolio editable      | . 9  |
| Agregar más secciones                | . 10 |
| Agregar más páginas                  | . 10 |
| Editar un portafolio                 | . 11 |
| Editar páginas y secciones           | . 11 |
| Compartir el portafolio              | . 13 |
| Información para las actividades     | . 18 |
| Ejemplo de portafolio terminado      | . 21 |
| Captura de calificaciones            | 23   |
| Protección a datos personales        | 30   |

# Índice

## Portafolio de Desarrollo Personal

#### Introducción

El Portafolio de Desarrollo Personal es un portafolio electrónico que se creará en Blackboard para registrar las experiencias que cada estudiante vivirá a lo largo de su estancia en la Preparatoria Tecmilenio.

Ventajas de usar este portafolio:

- -Tener toda la información en un solo espacio virtual
- -Registrar el progreso y los logros alcanzados durante preparatoria
- Compartir la información del portafolio con líder de generación y tutores para registrar las actividades de Sociedades Estudiantiles
- -Al final de la preparatoria se podrá tener una recopilación de todas las actividades que contribuyeron en la construcción del propósito de vida del estudiante.

Para personalizar el portafolio con los datos generales, tendrán un espacio para escribir: nombre, una descripción general del portafolio, un encabezado. Además encontrarán otros elementos como: Páginas, secciones, descripción de las secciones y artefactos, estos son los que ayudarán a guardar la información que necesitan. Más adelante explicaremos qué información se debe agregar en cada uno de ellos.

Este portafolio de actividades tendrá un valor en las calificaciones de las materias Habilidades II: Ser crítico, Habilidades IV: Plan de vida y carrera y Habilidades VI: Toma de decisiones.

A continuación mostraremos la relación de cada actividad y el impacto que éstas tienen en la evaluación del estudiante. Tabla: Evaluaciones del portafolio:

| Actividad                                | Actividades para registrar en Portafolio para Habilidades y Valores I |                    |                                          |                                             |                                           | Valores II         | Activida            | ades para          | a registra                              | r en Porta                           | afolio par         | a Habilid              | ades y Va                                     | lores IV                                      |
|------------------------------------------|-----------------------------------------------------------------------|--------------------|------------------------------------------|---------------------------------------------|-------------------------------------------|--------------------|---------------------|--------------------|-----------------------------------------|--------------------------------------|--------------------|------------------------|-----------------------------------------------|-----------------------------------------------|
| Primero Segundo                          |                                                                       |                    |                                          | Tercero                                     |                                           |                    |                     | Cuarto             |                                         |                                      |                    |                        |                                               |                                               |
| Taller co-<br>curricular<br>1            | ELA 1                                                                 | Proyecto<br>Social | Test VIA                                 | Taller co-<br>curricular<br>2               | Concurso<br>de<br>Animación               | Proyecto<br>Social | Torneo<br>Deportivo | Torneo<br>cultural | Encuentro<br>de dos<br>generacio<br>nes | Obra de<br>teatro                    | Proyecto<br>Social | Creación<br>Literaria  | Proyecto<br>Social                            | FOAR                                          |
| 100/                                     |                                                                       |                    | <b>T</b>                                 | 100/                                        | 150/                                      |                    |                     |                    | Tarea                                   | 5%                                   |                    | 10%                    | 10%                                           | Tarea                                         |
| 10%                                      |                                                                       |                    | Tarea                                    | 10%                                         | 15%                                       |                    |                     |                    | U - h ili de des                        |                                      |                    |                        | Habilidades                                   | Habilidades                                   |
| Habilidades<br>y valores I:<br>bienestar |                                                                       |                    | Habilidades<br>y valores I:<br>bienestar | Habilidades<br>y valores II:<br>ser crítico | Tecnologías<br>de la<br>información<br>II |                    |                     |                    | y valores<br>III: ser<br>creativo       | Grandes<br>escritores<br>universales |                    | Expresión<br>literaria | y valores<br>IV: plan de<br>vida y<br>carrera | y valores<br>IV: plan de<br>vida y<br>carrera |

| Quinto              |                    |                      |                    | Sexto                                                                  |      |                    |  |
|---------------------|--------------------|----------------------|--------------------|------------------------------------------------------------------------|------|--------------------|--|
| Torneo<br>Deportivo | Torneo<br>cultural | Expresión<br>Musical | Proyecto<br>Social | Tutoreo                                                                | FOAR | Proyecto<br>Social |  |
|                     |                    | 20%                  |                    | Tarea                                                                  |      |                    |  |
|                     |                    | Expresión<br>Musical |                    | Habilidades y<br>valores VI:<br>integración y<br>toma de<br>decisiones |      |                    |  |

En el presente documento explicaremos a detalle cómo usar un Portafolio electrónico para organizar las actividades que se viven en el marco de nuestra Preparatoria. Para ello mostraremos:

- La forma de crear un portafolio
- Cómo compartir el portafolio
- Los lineamientos a seguir para de guardar cada una de las actividades

#### Cómo crear un portafolio

## 1. Entrar al portal

Desde tu explorador, ingresa a la plataforma mediante la siguiente dirección web: <u>https://miscursos.tecmilenio.mx/</u>

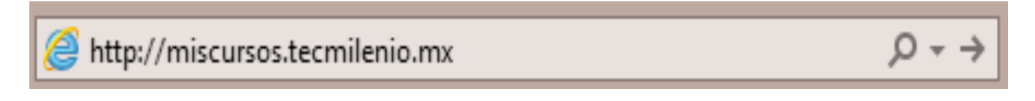

En donde dice **Username**, escribir la palabra **al** y los **ocho dígitos** del **número de matrícula**; en **Password**, la contraseña del correo electrónico de alumno de Tecmilenio.

| UNIVERSIDAD<br>TECMILENIO.<br>Iovación con propósito de vida. |            |  |
|---------------------------------------------------------------|------------|--|
|                                                               |            |  |
| Black                                                         | board      |  |
|                                                               | learn      |  |
|                                                               | USERNAME:  |  |
|                                                               | al02567893 |  |
|                                                               | PASSWORD:  |  |
|                                                               | •••••      |  |
|                                                               | Login      |  |

#### 2. Entrar al portafolio:

Cuando hayas iniciado sesión, te aparecerá la página de bienvenida. Aquí puedes entrar a tu **portafolio** dando clic en el botón: "V" (Global Navigation Menu)

|                      |                         |                                                                                                    |                                                                   |                      |            | MARIA ESMERALDA FLORES SILLEI |     |  |  |
|----------------------|-------------------------|----------------------------------------------------------------------------------------------------|-------------------------------------------------------------------|----------------------|------------|-------------------------------|-----|--|--|
| II' I ECIVIILE       | o de vida.              |                                                                                                    |                                                                   | My Institution       |            |                               |     |  |  |
| My Institution       | Notifications Dashboard |                                                                                                    |                                                                   |                      |            |                               |     |  |  |
| Add Module           |                         |                                                                                                    |                                                                   |                      | Personaliz | ze Page                       | †µ. |  |  |
|                      |                         |                                                                                                    |                                                                   |                      |            |                               |     |  |  |
| Tools                |                         | The My Announcements                                                                                                    | ▼ My Courses                                                      |                      |            |                               |     |  |  |
| Announce<br>Calendar | ments                   | No Institution Announcements have been posted in the last 7 days.<br>No Course or Organization Announcements have been posted in the last 7<br>days. | Courses where you are: Instructor<br>UTM.Elluminate.Julio2010: Cu | or<br>rso Elluminate |            |                               |     |  |  |

Al hacer clic en el botón **Global Navigation Menu** <sup>V</sup> se desplegará la siguiente columna, selecciona la opción **Portfolios.** 

| Ĩ¶ ¶<br>π               | IVERSIDAD<br>ECMILENIO                              |                                                                                                    | Maria esmeralda Flores siller         |                                        |  |  |
|-------------------------|-----------------------------------------------------|----------------------------------------------------------------------------------------------------|---------------------------------------|----------------------------------------|--|--|
| 8 Innovación<br>My Inst | con propósito de vida. titution Notifications Dasht |                                                                                                    | My Institt.                           | Address Book<br>Announcements<br>Goals |  |  |
| Add                     | <i>l</i> io dule                                    |                                                                                                    |                                       | Portfolios<br>Send Email<br>Tasks      |  |  |
|                         |                                                     |                                                                                                    |                                       | User Directory                         |  |  |
|                         | Tools                                               | My Announcements V My Courses                                                                                                    | i i i i i i i i i i i i i i i i i i i |                                        |  |  |
|                         | Announcements<br>Galendar                           | No Institution Announcements have been posted in the last 7 days. Courses where you are: Instructor<br>No Course or Organization Announcements have been posted in the last 7 UTM.Elluminale.Julio2010: Curs | o Ellumina                            |                                        |  |  |

#### 3. Crear portafolio

Al dar clic en Portafolios te aparecerán todos los que hayas creado. Si no tienes portafolios todavía, da clic en **"Create Portfolio".** 

| My Portfolios<br>Portfolios offer a means to demonstrate formative and/or summative progress and achievement. The My Portfolios Page contains all your portfolios. You can create additional<br>portfolios, modify, share and delete existing portfolios. |                                       |  |  |  |
|----------------------------------------------------------------------------------------------------|---------------------------------------|--|--|--|
| Create Portfolio                                                                                                    | Search                                |  |  |  |
| Check to select all items Delete María Esmeralda Flores Siller                                                                                                    | Sort by: Title - Ascending - View as: |  |  |  |
| C Comments<br>E dit View More                                                                                                    |                                       |  |  |  |
| → Delete                                                                                                    |                                       |  |  |  |

Se abrirá la ventana de **General information**. **3.1 Escribir un título** *Title: Es el título del Portafolio.* 

Escribir nombre completo. Dar clic en "Save"

Ejemplo: Ej. María Esmeralda Flores Siller

| * Indicates a required field. | Cancel Submit |
|-------------------------------|---------------|
| Title  Description            |               |
|                               |               |

#### 3.2 Agregar un encabezado

Portfolio Header: Encabezado que aparecerá en cada página del portfolio

#### Escribir: Nombre completo – Matrícula. Dar clic en "Save"

Ejemplo: "Maria Esmeralda Flores Siller – Matrícula AL012345678"

| My Portfolios    | Create Portfolio: María Esmeralda Flor | es Siller            |             |
|------------------|----------------------------------------|----------------------|-------------|
|                  |                                        | Set                  | tings Previ |
| Create           | Portfolio: María Esme                  | eralda Flores Siller |             |
| For the toolbar, | press ALT+F10 (PC) or ALT+FN+F10 (1    | ſac).                |             |
| ABC -            |                                        |                      |             |
| María Esmeralda  | Flores Siller - Matrícula AL012345678  |                      |             |

#### 3.3 Agregar una página

Page 1:Las páginas son las divisiones principales del portafolio.Usaremos una página para cada periodo (semestre o tetramestre) de preparatoria.En cada página agregaremos secciones con información de cada periodo.

Escribir el nombre del periodo que se cursará. Dar clic en "Save"

*Ejemplo: "Primer semestre"* 

| Create Portfolio: María Esmeralda Flores Siller |               |                                                                                                  |     |  |
|-------------------------------------------------|---------------|--------------------------------------------------------------------------------------------------|-----|--|
| María Esmeralda Flon                            | es Siller - M | latrícula AL012345678                                                                            |     |  |
| ·····•                                          |               | Primer semestre                                                                                  |     |  |
| <ul> <li>Page 1</li> <li>Section 1</li> </ul>   | ۵<br>۱        | Cancel Sa                                                                                        | ave |  |
|                                                 |               | •••••••••••••••••••••••••••••••••••••••                                                          |     |  |
|                                                 |               | Section 1                                                                                        |     |  |
|                                                 |               | No Artifact No Artifacts. If there are no artifacts, this area will not appear in the portfolio. |     |  |
|                                                 |               | Click here to add content                                                                        |     |  |

#### 3.4 Agregar una sección

Section 1: Cada sección es una sub-división en cada página del portafolio.

Usaremos las secciones para agregar las actividades que corresponden al periodo mencionado en el título de la página.

Settings Preview and Customize Done Fr

| Create Port           | folio:        | María Esmeralda Flores Siller                                                                                                    |
|-----------------------|---------------|----------------------------------------------------------------------------------------------------|
| María Esmeralda Flore | es Siller - M | atrícula AL012345678                                                                                                    |
| ·····•                |               | Primer semestre 🖉                                                                                                    |
| Primer semestre       | ŵ             | · · · · · · · · · · · · · · · · · · ·                                                                                                    |
| Section 1             |               | Section 1            Add Artifact: No Artifacts. If there are no artifacts, this area will not appear in the portfolio.             T_T_L_Anal (12pt)             T_T_L_Anal (12pt) |
|                       |               | Path: p Words:0 1/2                                                                                                    |

### 3.5 Escribir el nombre y descripción de la Sección

En la descripción de la sección agregaremos los datos generales de la actividad realizada, para ver a detalle los datos que debe contener cada actividad del portafolio ver "Documentación de actividades"

#### Escribir el título de la sección. Dar clic en "Save"

*Ejemplo: Taller co-curricular 1* 

# Escribir una descripción de la sección. Dar clic en "Save"

Ejemplo de descripción:

Nombre del taller: Yoga Instructor: Artemisa Estrada Frecuencias: Lunes-Miércoles Duración del taller: 15 semanas Calificación final: 100 (Se ingresa este campo al final del curso)

| Create Portfolio:                 | María Esmeralda Flores Siller                                                                                                    |
|-----------------------------------|----------------------------------------------------------------------------------------------------|
| María Esmeralda Flores Siller - M | atrioula AL012345678                                                                                                    |
| •••••••                           | Primer semestre 🖉                                                                                                    |
| Primer semestre                   | ·····                                                                                                    |
| ¢ Section 1                       | Taller co-curricular 1                                                                                                    |
|                                   | Nombre del Islier: Yoga       Instructor: Atlemise Estrada       Enecuencias: Luines Atlénoises       Duración del Taler: 15 semanas       Quillogiagión final: 100       Path: p = span       Words:22 // |
|                                   | Cancel Save                                                                                                    |

## 3.6 Agregar un artefacto

Artifact: Los artefactos son los archivos que podemos adjuntar en cada sección.

Usaremos los artefactos para adjuntar el documento, imagen que sean evidencia de haber realizado la actividad señalada.

Para saber qué adjuntar en cada actividad ir a: <u>"6. Documentación de actividades".</u>

Para agregar un artefacto dar clic en "Add artifact".

| Create Portf           | Create Portfolio: María Esmeralda Flores Siller       |                                                                                                    |  |  |  |
|------------------------|-------------------------------------------------------|----------------------------------------------------------------------------------------------------|--|--|--|
| María Esmeralda Flores | María Esmeralda Flores Siller - Matríoula AL012345678 |                                                                                                    |  |  |  |
| Đ                      |                                                       | Primer semestre 🖉                                                                                                    |  |  |  |
| Primer semestre        | ŵ                                                     |                                                                                                    |  |  |  |
| Taller co-curricular 1 |                                                       | Taller co-curricular 1                                                                                                    |  |  |  |
|                        |                                                       | And Annazi Ne Annazi Ne Annazis, tins area win for appear in the portubilo.  Datos generales del taller Nombre del taller: Yoga Instructor: Artemisa Estrada Frequencias: Lunes-Miléroides Duración del taller: 16 semanas Calificación final: 100 |  |  |  |

Para agregar un artefacto desde la computadora, dar clic en "Add a Personal Artifact"

| ← → C 🔒 https://misc         | https://miscursos.tecmilenio.mx/webapps/portfolio/execute/content/picker | ?dispatch=openPicker&selec | tMultiple=true&eleme       |
|------------------------------|--------------------------------------------------------------------------|----------------------------|----------------------------|
| My Portfolios Edit Portfolio | Add Artifacts to Portfolio Page                                          |                            |                            |
|                              | Add Personal Artifact Add from Course                                    |                            |                            |
| Edit Portfolio:              |                                                                          |                            |                            |
| María Esmeralda Flores Sille | Search Title V Contains V                                                | Go                         |                            |
| ·····                        |                                                                          |                            | Page 1 of 2 > >>           |
| Primer semestre              | Title Description                                                        | Type Gourse                | Date Added 🗢               |
| Taller co-curricular 1       | <ul> <li>Taller co-curricular Yoga- rúbrica de<br/>evaluación</li> </ul> | Personal<br>Artifact       | June 9, 2016 5:44 PM       |
|                              | Taller co-curricular Yoga- rúbrica de evaluación                         | Personal<br>Artifact       | April 19, 2016 12:27<br>PM |

# Escribir el *título y la descripción* del "artifact". Da clic en "*Save"*

Ejemplo: Taller co-curricular Yoga- rúbrica de evaluación

|                                                                              | Add Artifacts to Portfolio Page - Blackboard Lear                                                                | n - Google Chrome                                      | - • ×       |
|------------------------------------------------------------------------------|----------------------------------------------------------------------------------------------------|--------------------------------------------------------|-------------|
| A https://miscursos.tecmilenio.m                                             | x/webapps/portfolio/execute/content/picker?di                                                                    | ispatch=openPicker&selectMultiple=                     | true&elemen |
| Add Personal Artifact                                                        |                                                                                                    |                                                        |             |
| Personal Artifacts are pieces of con<br>creating a personal artifact is that | tent (text, images, documents, and multimedia) that o<br>you can create it once, and reuse it across multiple po | an be attached to your Portfolio. The ben<br>rtfolios. | uefit of    |
| ★ Indicates a required field.                                                |                                                                                                    | Gancel                                                 | Submit      |
| ARTIFACT INFORMATION                                                         |                                                                                                    |                                                        |             |
| Enter basic information about th                                             | e Personal Artifact.                                                                                             |                                                        |             |
| - Title Talk                                                                 | r co-curricular Yoga- rúbrica de e                                                                               |                                                        |             |
| Description                                                                  |                                                                                                    |                                                        |             |
|                                                                              |                                                                                                    |                                                        |             |
|                                                                              |                                                                                                    |                                                        |             |

Para buscar el archivo en la computadora, desplazar la barra navegadora hasta abajo y dar clic en *"Attach File, Browse My Computer"* (Si se trata de un archivo que se subió con anterioridad, dar clic en *"Browse Content Collection"*) al terminar de seleccionar, dar clic en *"Submit"* 

*Ejemplo: Adjuntar la rúbrica de evaluación entregada por el profesor del taller.* 

|                                 | Add Artifacts to Portfolio Page – Blackboard Learn - Google Chrome                                       |           | -          |       |
|---------------------------------|----------------------------------------------------------------------------------------------------|-----------|------------|-------|
| tps://miscursos.tecmilenie      | o.mx/webapps/portfolio/execute/content/picker?dispatch=openPicker&select#                                | Multiple= | true&      | eleme |
| · 🗸                             |                                                                                                    |           |            |       |
|                                 |                                                                                                    | Character | r count: ( | 0 /   |
| The description is not included | d when the artifact is added to a portfolio. It is an aid to help you find your artifacts in the future. |           |            |       |
| Specify the content of this Pe  | rsonal Artifact.                                                                                         |           |            |       |
| Content                         |                                                                                                    |           |            |       |
| TTTArial *                      | 3 (12pt) * T · ≔ · ⊨ · ♥ · Ø č>                                                                          | Q         | 1 23       | ≈     |
| Path: p                         |                                                                                                    |           | Words f    | ۵ 🦽   |
| Attach File                     | Browse My Computer Browse Content Collection                                                             |           |            |       |
|                                 |                                                                                                    |           |            |       |
| Click Submit to proceed.        | Click <b>Cancel</b> to go back.                                                                          | Cancel    | Sub        | mit   |

Se abrirá una ventana para buscar en las carpetas de la computadora, seleccionar el archivo deseado y dar clic en *"Open"* 

|                 | Open                                      |                    |                   | ×    |
|-----------------|-------------------------------------------|--------------------|-------------------|------|
| 🕣 🔹 🕆 🍺         | > This PC > Desktop > Portafolio          | v ♂ Search P       | ortafolio         | ,p   |
| Organize • Ne   | w folder                                  |                    | )III 🕶 🛄          |      |
| * Favorites     | Name                                      | Date modified      | Type              | Sa ^ |
|                 | 🖏 Da clic en                              | 19/04/2016 07:49   | Microsoft Word D  |      |
| CoeDrive        | CLA 1                                     | 04/04/2016 05:05   | Microsoft Word D  |      |
|                 | 💽 Escudo de armas                         | 12/04/2016 10:54 a | GIF image         |      |
| A Homeoroup     | Estadística General (7)                   | 19/04/2016 07:50   | Microsoft Excel W |      |
| ee nomegroup    | 🥭 Exposición foto 4to                     | 12/04/2016 01:01   | JPEG Image        |      |
| This DC         | family-collage-                           | 12/04/2016 12:44   | JPEG Image        |      |
| P adial (arata) | FOAR                                      | 12/04/2016 01:23   | Microsoft Word D  |      |
| Paristee        | Fortalezas de carácter                    | 04/04/2016 05:20   | Microsoft Word D  |      |
| Documents       | fotografía exposición                     | 12/04/2016 10:42 a | JPEG Image        |      |
| Downloads       | 🥑 foto-tenis-de-mesa                      | 12/04/2016 10:38 a | JPEG Image        |      |
|                 | rubrica taller extracurricular            | 04/04/2016 03:44   | Microsoft Word D  |      |
|                 | <                                         |                    | IDEC INVEST       | >    |
|                 | File name: rubrica taller extracurricular | v Todos k          | os archivos       | ~    |
|                 |                                           | Ope                | Cancel            |      |
| L               |                                           |                    |                   | 1    |

Una vez seleccionado el archivo, aparecerá como archivo adjunto en la ventana de "Add Artifacts". Dar clic en "Submit"

| Add Artil                                     | acts to Portfolio Page – Blackboard Learn - Goo                | gie Chrome = u                      |
|-----------------------------------------------|----------------------------------------------------------------|-------------------------------------|
| s://miscursos.tecmilenio.mx/webapp            | s/portfolio/execute/content/picker?dispatch                    | =openPicker&selectMultiple=true&ele |
|                                               |                                                                |                                     |
|                                               |                                                                | Character count: 0                  |
| e description is not included when the artifa | net is added to a portfolio. It is an aid to help you find you | ur artifacts in the future.         |
|                                               |                                                                |                                     |
| ecify the content of this Personal Artifact.  |                                                                |                                     |
| ontent                                        |                                                                |                                     |
| T T T Arial • 3 (12pt) •                      | T · = · = · 🖅 · 0 🖏                                            | Q i X ×                             |
|                                               |                                                                |                                     |
|                                               |                                                                |                                     |
| ath: p                                        |                                                                | Words:0 4                           |
| tach Eile                                     |                                                                | -                                   |
| Browse My Cor                                 | Browse Content Collection                                      |                                     |
| tached files                                  |                                                                |                                     |
| File Name                                     | Link Title                                                     |                                     |
| rubrica taller extracurricular.cocx           | rubrica taller extracurricul                                   | Do not attach                       |

Vista del portafolio editable con: título, encabezado, una página, una sección y un artefacto:

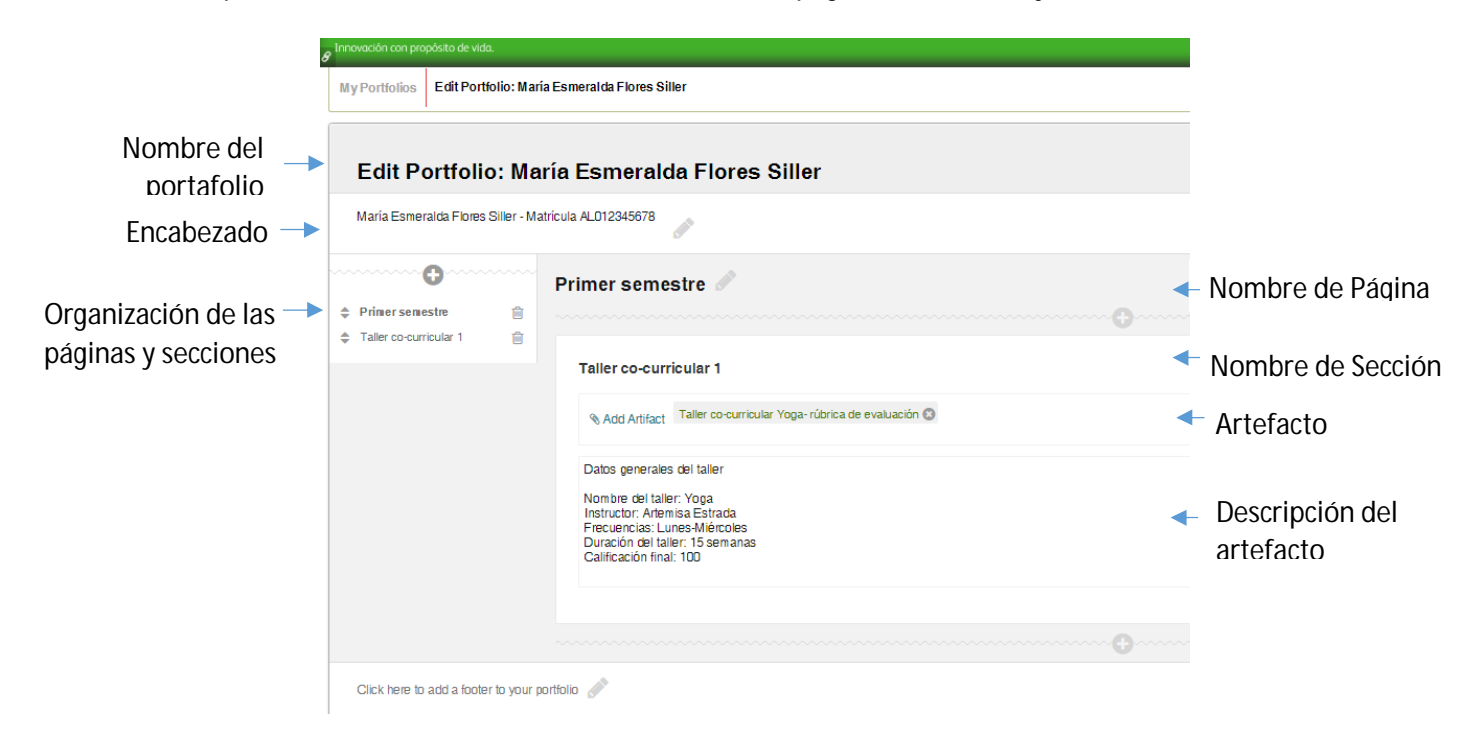

# 3.7 Agregar más secciones

Para agregar nuevas secciones en la página dar clic en el signo de "+" que aparece debajo o arriba de la sección existente.

| aller co-curricular 1                                                                                              |                                        |  | Ē |
|----------------------------------------------------------------------------------------------------|----------------------------------------|--|---|
| Add Artifact Taller co-co                                                                                          | rricular Yoga- rúbrica de evaluación 🔇 |  |   |
| atos generales del taller                                                                                          |                                        |  |   |
| istructor: Artemisa Estrada<br>recuencias: Lunes-Miérco<br>Juración del taller: 15 sema<br>calificación final: 100 | es<br>nas                              |  |   |

# 3.8 Agregar más páginas

Dar clic en el signo de "+" que aparece arriba de la página existente.

| Edit Portfolio: María Esmeralda Flores Siller |                |                                                                                                    |  |  |
|-----------------------------------------------|----------------|----------------------------------------------------------------------------------------------------|--|--|
| María Esmeralda Flores                        | s Siller - Mat | trícula AL012345678                                                                                 |  |  |
| ······································        |                | Page 2                                                                                              |  |  |
| 🌲 Primer semestre                             | Û              |                                                                                                    |  |  |
| Taller co-curricular 1                        | Û              |                                                                                                    |  |  |
| 🜩 Page 2                                      | Ê              |                                                                                                    |  |  |
| Section 1                                     | Û              |                                                                                                    |  |  |
|                                               |                | Section 1                                                                                           |  |  |
|                                               |                | % Add Artifact No Artifacts. If there are no artifacts, this area will not appear in the portfolio. |  |  |
|                                               |                | Click here to add content                                                                           |  |  |

#### 4. Editar

#### 4.1 Ordenar las páginas y secciones

Dar clic en las flechas que aparecen a la izquierda de la lista de páginas y secciones para acomodar las páginas y secciones en el orden que se considere.

|    | Edit Portfolio: María Esmeralda Flores Siller |             |                                                                                                    |  |  |
|----|-----------------------------------------------|-------------|----------------------------------------------------------------------------------------------------|--|--|
|    | María Esmeralda Flores                        | Siller - Ma | trícula AL012345678                                                                                 |  |  |
| ~~ | •••••••••••••••••••••••••••••••••••••••       |             | Page 2                                                                                              |  |  |
| \$ | Primer semestre                               | Û           |                                                                                                    |  |  |
| \$ | Taller co-curricular 1                        | Û           |                                                                                                    |  |  |
| ¢  | Page 2                                        | Û           |                                                                                                    |  |  |
| \$ | Section 1                                     | Ŵ           |                                                                                                    |  |  |
|    |                                               |             | Section 1                                                                                           |  |  |
|    |                                               |             | % Add Artifact No Artifacts. If there are no artifacts, this area will not appear in the portfolio. |  |  |
|    |                                               |             | Click here to add content                                                                           |  |  |

# 4.2 Editar presentación del portafolio Dar clic en *"Previwew and Customize"*

|                                                       | Setting Preview and Customize Done Editing |  |  |  |
|-------------------------------------------------------|--------------------------------------------|--|--|--|
| Edit Portfolio: María Esmeralda Flores Siller         |                                            |  |  |  |
| María Esmeralda Flores Siller - Matrícula AL012345678 |                                            |  |  |  |
| ······                                                |                                            |  |  |  |

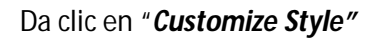

| Customize Style | María Esmeralo            | a Flores Siller - Matrícula AL012345678                                                                                     |
|-----------------|---------------------------|----------------------------------------------------------------------------------------------------|
|                 | Primer semestre<br>Page 2 | Primer semestre<br>Taller co-curricular 1<br>Taller co-curricular Yoga- rúbrica de evaluación<br>Datos generales del taller |

## Elegir entre los "Layout" y "Colores" disponibles:

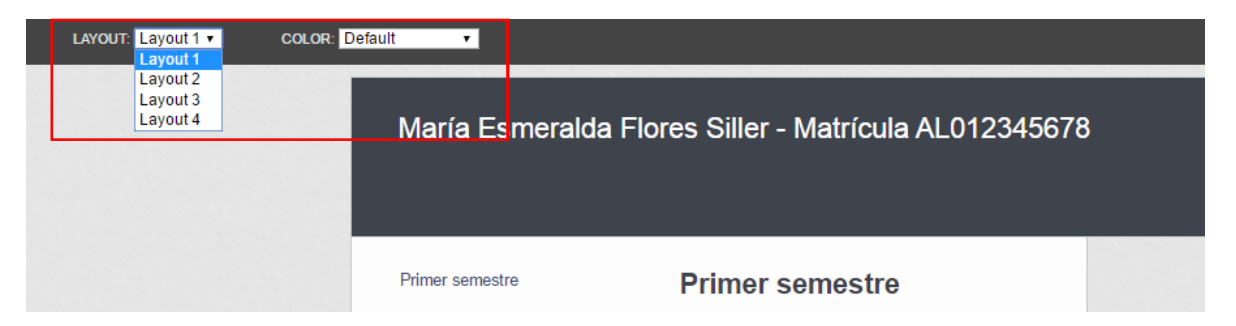

# Dar clic en "Save" para guardar los cambios

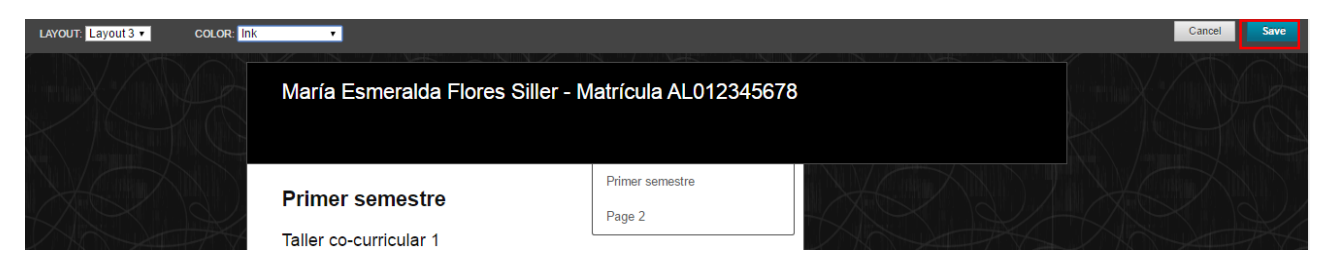

## 5. Compartir el portafolio

Para compartir el portafolio, regresar a la página de *"Mis portafolios"* Dar clic en *"More"*, después en *"Share"* 

| My Portfolios<br>Portfolios offer a means to demonstrate formative and/<br>delete existing portfolios. | or summative progress and achievement. The My Portfolios Page contains all your portfolios. You can create additional portfolios, modify, share and |
|----------------------------------------------------------------------------------------------------|----------------------------------------------------------------------------------------------------|
| Create Portfolio                                                                                       | Search                                                                                                    |
| Check to select all items Delete     Maria Esmeralda Flores     Siller                                 | Sort by: Title - Ascending - View as: 🚍 🌉                                                                                                    |
| 0 Comments<br>Edt View More<br>Settings<br>Share<br>View Comments<br>Download<br>Delete                | Displaying 1 to 3 of 3 items Show All Edit Paging                                                                                                   |

Podemos compartir el portafolio con usuarios internos o externos.

Compartir con usuarios internos: Dar clic en *"Users"* 

| My Portfolios Share Portfolio: María Esmeralda Flores Siller |     |     |  |  |
|--------------------------------------------------------------|-----|-----|--|--|
| Share Portfolio: María Esmeralda Flores Siller               |     |     |  |  |
| Share a Snapshot with 🗸                                      |     |     |  |  |
| Users                                                        |     |     |  |  |
| External Users                                               |     |     |  |  |
| Courses                                                      |     |     |  |  |
| Organizations                                                |     |     |  |  |
| Institution Roles                                            |     | Vor |  |  |
| All System Accou                                             | nts |     |  |  |
|                                                              |     |     |  |  |

# Dar clic en "Browse"

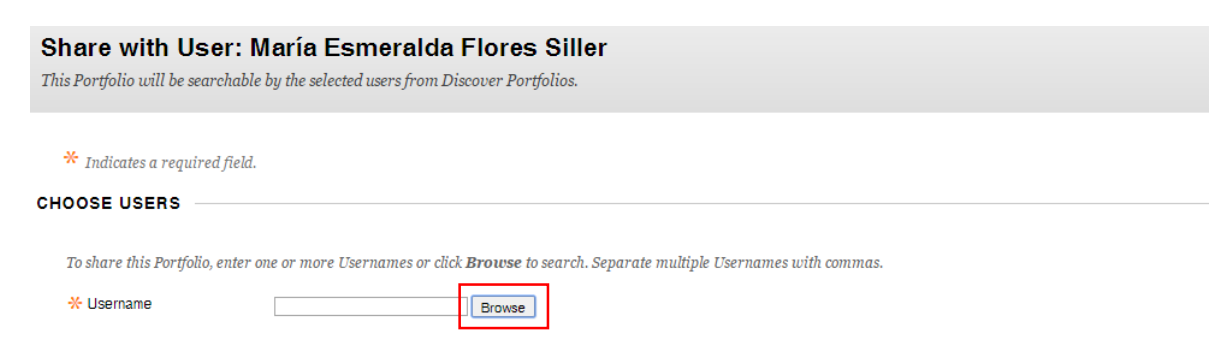

Elegir el método de búsqueda de usuario: *nombre, apellido, correo electrónico.* Dar clic en *"Go"*. Seleccionar al usuario y dar clic en *"Submit"* 

| Bb                                                        | Users – Bla      | ackboard Learn - Google     | Chrome      |                     | - 🗆 🗾                             |
|-----------------------------------------------------------|------------------|-----------------------------|-------------|---------------------|-----------------------------------|
| https://miscursos.tecmilenio.m                            | x/webapps/l      | blackboard/execute/use      | erMana      | ger?conte           | ext=Directory&action! 🔍           |
| <b>Users</b><br>Only users who choose to be listed in the | e user directory | will appear in user search  |             |                     |                                   |
|                                                           |                  |                             |             |                     | Edit My Privacy Options           |
| Search: First Name   Equal to                             | jose ivan        | Go                          |             |                     |                                   |
| First     Name     Last Name                              | Username         | Email                       | Address     | Work<br>Information | Additional Contact<br>Information |
| 📄 Jose Ivan 🛛 Espinoza Felix                              | al02782589       | al02782589@tecmilenio.mx    |             |                     |                                   |
| Jose Ivan Esquivel Ontiveros                              | al02809686       | al02809686@tecmilenio.mx    |             |                     |                                   |
| JOSE IVAN GUERRERO<br>VIDALES                             | 100019501        | ivan.guerrero@tecmilenio.mx |             |                     |                                   |
| 📄 Jose Ivan Guedea Barrera                                | al02718915       | al02718915@tecmilenio.mx    |             |                     |                                   |
|                                                           |                  | Disp                        | laying 1 to | 4 of 4 items        | Show All Edit Paging              |
|                                                           |                  |                             |             |                     | Cancel Submit                     |

Detallar la información del correo electrónico que recibirá la persona como notificación (opcional). Dar clic en *"submit"* para enviar.

| Notify the users above that this Portfolio has been shared with them.                                                                                                    |          |
|----------------------------------------------------------------------------------------------------|----------|
| Send Email                                                                                                    |          |
| Subject NADIA PATRICIA MORALES TORRES has shared a Portfolio with                                                                                                    |          |
| Message                                                                                                    |          |
| $\begin{array}{c ccccccccccccccccccccccccccccccccccc$                                                                                                    | ⊒ i ∺ ≫  |
| NADIA PATRICIA MORALES TORRES has invited you to view the Portfolio: Maria Esmeralda Flores Siller To view the Portfolio, login to Blackboard and go to Shared with Me'. |          |
| Path: p                                                                                                    | Words:28 |
| Send copy of message to self Use Blind Carbon Copy (Bcc:)                                                                                                    |          |

| Cancel | Submit |
|--------|--------|
|        |        |

Click **Submit** to proceed. Click **Cancel** to go back.

Ventana de confirmación: Success Maria Esmeralda Flores Siller shared

| Success: María Esmeralda Flores Siller shared. |                                    |  |  |
|------------------------------------------------|------------------------------------|--|--|
| Share Portfolio: María Esmeralda Flores Siller |                                    |  |  |
| Share a Snapshot with 🗸                        |                                    |  |  |
| ightarrow Remove this Snapshot                 |                                    |  |  |
| Shared Snapshot                                | Shared With                        |  |  |
| Today at 2:08:30 PM                            | User: JOSE IVAN GUERRERO VIDALES 📋 |  |  |
| Remove this Snapshot                           |                                    |  |  |

# Compartir con usuarios externos: Dar clic en **External Users**

| My Portfolios     | My Portfolios Share Portfolio: María Esmeralda Flores Siller |     |  |  |  |
|-------------------|--------------------------------------------------------------|-----|--|--|--|
| Share I           | Share Portfolio: María Esmeralda Flores Siller               |     |  |  |  |
| Share a Sna       | pshot with 🗸                                                 |     |  |  |  |
| Users             | 7                                                            |     |  |  |  |
| Courses           | _                                                            |     |  |  |  |
| Organizations     |                                                              |     |  |  |  |
| Institution Roles |                                                              | Vou |  |  |  |
| All System Acco   | unts                                                         | J   |  |  |  |

Escribir la dirección de correo electrónico al que se compartirá el portafolio:

| Share with External Users: María Esmeralda Flores Siller<br>The Portfolio may be shared with people who do not have accounts on the system. A valid email address must be supplied for each recipient.                                                                     |                             |
|----------------------------------------------------------------------------------------------------|-----------------------------|
| * Indicates a required field.                                                                                                    | Cancel Submit               |
| Enter email addresses below. Separate multiple email addresses with commas.                                                                                                    |                             |
| EMAIL INFORMATION The Subject may be edited and additional text may be included. Do not edit the auto-generated links located in the Message body. The system will automatically replace PORTFOLIO_URL with the a NADLA PATRICIA MORALES TORRES has shared a Portbolo with | tual URL for the Portfolio. |
| T T T Anal • 3(12pt) • T • E • E • V •                                                                                                    |                             |

Es opcional elegir otras funciones para usuarios externos, como password y fecha de expiración, al terminar de elegir las funciones deseadas dar clic en **Submit** para enviar.

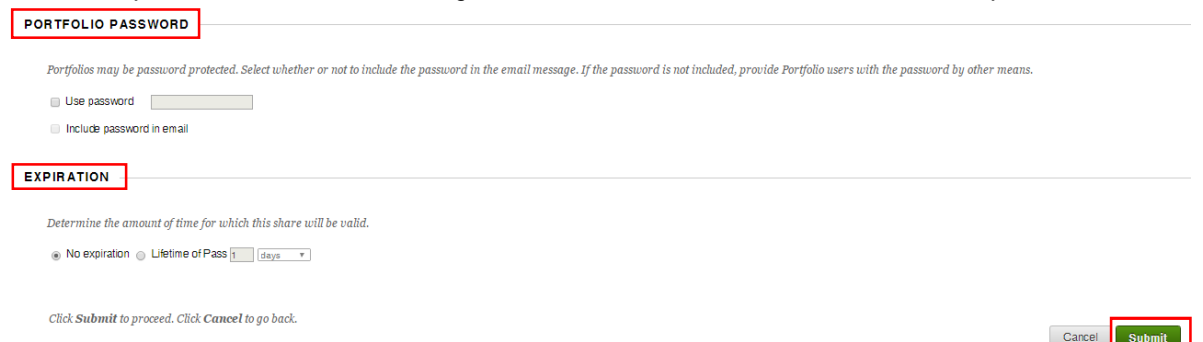

#### Ventana de confirmación de envío *Success: María Esmeralda Flores Siller shared:*

| Success: María Esmeralda Flores | Success: María Esmeralda Flores Siller shared. |                                                                                                    |  |  |  |
|---------------------------------|------------------------------------------------|----------------------------------------------------------------------------------------------------|--|--|--|
| Share Portfolio: N              | Share Portfolio: María Esmeralda Flores Siller |                                                                                                    |  |  |  |
| Share a Snapshot with 🗸         |                                                |                                                                                                    |  |  |  |
| Banova this Soonshot            |                                                |                                                                                                    |  |  |  |
| Shared Snapshot                 | Shared With                                    |                                                                                                    |  |  |  |
| Today at 2:19:28 PM             | External User: nadi                            | a. morales @tecmilenio.mx 🍵                                                                                                    |  |  |  |
|                                 | Sent On:                                       | June 16, 2016 2:19:28 PM                                                                                                    |  |  |  |
|                                 | Subject:                                       | nadia.morales@tecmilenio.mx                                                                                                    |  |  |  |
|                                 | External URL:                                  | https://miscursos.tecmilenio.mx/webapps/portfolio/execute/portfolio/previewPortfolio?dispatch=viewPortfolio&ptff_id=_1001_1&passId=_321_1 |  |  |  |
| Remove this Snapshot            |                                                |                                                                                                    |  |  |  |

## **NOTAS IMPORTANTES:**

2

Al momento de compartir los portafolios el sistema "hace corte" y comparte la información almacenada en el portafolio hasta el momento de la compartición. Si el estudiante edita la información después del envío, el docente no podrá ver los cambios en el portafolio previamente compartido.

El estudiante deberá enviar la información completa en la fecha establecida.

**Una vez compartido el portafolio, no se podrá reenviar.** El sistema reconocerá que ese portafolio ya se envió anteriormente, por lo tanto no lo reenviará. Se debe borrar el anterior y enviar uno nuevo.

- El estudiante deberá agregar una fecha de expiración para el portafolio compartido. (Esta fecha la debe acordar con el docente y el resto de la clase). (Se sugiere guardar evidencia de la información recibida por si hubiere necesidad de aclaraciones).
- Para poder agregar una **fecha de expiración el Portafolio** se debe compartir desde la opción *Share snapshot wiht EXTERNAL USERS*
- Cuando el estudiante agrega una fecha de expiración queda un registro del documento enviado en su perfil.

Ejemplo de Portafolio con fecha de expiración compartido: (Los links en color verde son accesos al documento compartido)

| Shared Snapshot                     | Shared With                                                   |                                                                                                    |  |  |
|-------------------------------------|---------------------------------------------------------------|----------------------------------------------------------------------------------------------------|--|--|
| Thursday, July 28, 2016 10:21:15 AM | External User: ivan.guerrero@tecmilenio.mx 🍵                  |                                                                                                    |  |  |
|                                     | Sent On:                                                      | July 28, 2016 10:21:15 AM                                                                                                    |  |  |
|                                     | Expires On: July 29, 2016 10:21:15 AM                         |                                                                                                    |  |  |
|                                     | NADIA PATRICIA MORALES TORRES has shared a Portfolio with you |                                                                                                    |  |  |
|                                     | External URL:                                                 | https://miscursos.tecmilenio.mx/webapps/portfolio/execute/portfolio/previewPortfolio?dispatch=viewPortfolio&prtfl_id=_581_1&passId=_381_1 |  |  |

- En caso de que el estudiante no haya agregado una fecha de expiración, el docente deberá borrar el portafolio que se compartió después de revisada la actividad el estudiante. (Se sugiere guardar evidencia de la información recibida por si hubiere necesidad de aclaraciones)

## 6. Documentación de actividades

Con la finalidad de tener un portafolio completo que documente a detalle el paso del estudiante por la preparatoria, se han establecido algunos criterios que deben cumplirse al registrar una actividad en el portafolio:

- a) Crear una página por cada semestre
- b) Agregar una sección por cada actividad correspondiente a ese semestre
- c) Adjuntar un artefacto (adjunto) en cada sección
- d) Incluir la descripción completa de cada actividad como se detalla a continuación:

| Página: | Actividad:<br>(Sección)  | Descripción de la sección:                                                                                                    | Archivo de evidencia:<br>(Artifact)                                                                                                    |
|---------|--------------------------|----------------------------------------------------------------------------------------------------|----------------------------------------------------------------------------------------------------|
| Primero | Taller co-curricular 1   | Nombre del taller:<br>Profesor instructor:<br>Frecuencias por semana:<br>Duración del taller:<br>Calificación final (capturar al final del taller)   | Rúbrica de evaluación firmada por el profesor<br>instructor                                                                                                    |
|         | ELA 1                    | Fecha:<br>Nombre de la ciudad diseñada:<br>Valores que rigen a la ciudad diseñada:<br>Reflexión personal corta:                                      | Fotografía del diseño de la Ciudad ideal<br>diseñada en el equipo de trabajo.<br>Valores que rigen a la ciudad ideal:<br>Foto del estudiante con el equipo ELA y el<br>cartel de la ciudad diseñada. |
|         | Proyecto Social          | Nombre del proyecto social:<br>Fechas de implementación:<br>Mi rol de participación en el proyecto:<br>Calificación: (capturar al final del periodo) | Documento con la participación y fotografías<br>de la participación individual en el proyecto.                                                                                                    |
|         | Test VIA                 | Fecha:<br>Principales 5 fortalezas:                                                                                                    | Documento con el resultado completo del test<br>VIA                                                                                                    |
| Segundo | Taller co-curricular 2   | Nombre del taller:<br>Profesor instructor:<br>Frecuencias por semana:<br>Duración del taller:<br>Calificación final (capturar al final del taller)   | Rúbrica de evaluación firmada por el profesor<br>instructor                                                                                                    |
|         | Concurso de<br>Animación | Fecha:<br>Nombre de la animación:                                                                                                    | Liga al proyecto de animación (asegurar que se pueda reproducir)                                                                                                    |
|         | Proyecto Social          | Nombre del proyecto social:<br>Fechas de implementación:<br>Mi rol de participación en el proyecto:<br>Calificación: (capturar al final del periodo) | Documento con la participación y fotografías<br>de la participación individual en el proyecto.                                                                                                    |
| Tercero | Torneo Deportivo         | Nombre del torneo deportivo:<br>Fecha:<br>Disciplina:<br>Logro:                                                                                      | Fotografía de participación en el torneo deportiva.                                                                                                    |
|         | Torneo cultural          | Nombre del torneo cultural:<br>Fecha:<br>Disciplina:<br>Logro:                                                                                       | Fotografía de participación en el torneo<br>cultural.                                                                                                    |

|        | Encuentro de dos   | Fecha:                                                                                                    | Fotografía del escudo de armas.                                                                         |
|--------|--------------------|----------------------------------------------------------------------------------------------------|----------------------------------------------------------------------------------------------------|
|        | generaciones       | Escudo de armas: Apellidos de la familia<br>Fortalezas de carácter predominantes:                                                                    | Fotografía del collage familiar                                                                         |
|        |                    | Principales estrategias para crear más momentos<br>de convivencia familiar acordadas en la familia:                                                  |                                                                                                    |
|        | Obra de teatro     | Nombre de la obra de teatro:<br>Fecha:<br>Rol/Papel:<br>Logro                                                                                        | Fotografía de la participación en la obra de teatro                                                     |
| Cuarto | Torneo Deportivo   | Nombre del torneo deportivo:<br>Fecha:<br>Disciplina:<br>Logro:                                                                                      | Fotografía de participación en el torneo deportiva.                                                     |
|        | Torneo cultural    | Nombre del torneo cultural:<br>Fecha:<br>Disciplina:<br>Logro:                                                                                       | Fotografía de participación en el torneo cultural.                                                      |
|        | Creación Literaria | Nombre de la obra:<br>Género:<br>Síntesis:                                                                                                    | Documento con la obra creada                                                                            |
|        | Proyecto Social    | Nombre del proyecto social:<br>Fechas de implementación:<br>Mi rol de participación en el proyecto:<br>Calificación: (capturar al final del periodo) | Documento con la participación y fotografías<br>de la participación individual en el proyecto.          |
|        | FOAR               | Resultado: Resultados mesurables del análisis                                                                                                    | FOAR                                                                                                    |
| Quinto | Torneo Deportivo   | Nombre del torneo deportivo:<br>Fecha:<br>Disciplina:<br>Logro:                                                                                      | Fotografía de participación en el torneo deportiva.                                                     |
|        | Torneo cultural    | Nombre del torneo cultural:<br>Fecha:<br>Disciplina:<br>Logro:                                                                                       | Fotografía de participación en el torneo cultural.                                                      |
|        | Expresión Musical  | Disciplina:<br>Fecha:<br>Logro                                                                                                    | Link de acceso a la exposición de la obra<br>musical (asegurarse que la liga da acceso a la<br>muestra) |
|        | Proyecto Social    | Nombre del proyecto social:<br>Fechas de implementación:<br>Mi rol de participación en el proyecto:<br>Calificación: (capturar al final del periodo) | Documento con la participación y fotografías<br>de la participación individual en el proyecto.          |
| Sexto  | Torneo Deportivo   | Nombre del torneo deportivo:<br>Fecha:<br>Disciplina:<br>Logro:                                                                                      | Fotografía de participación en el torneo deportiva.                                                     |
|        | Torneo cultural    | Nombre del torneo cultural:<br>Fecha:<br>Disciplina:<br>Logro:                                                                                       | Fotografía de participación en el torneo cultural.                                                      |
|        | Proyecto Social    | Nombre del proyecto social:<br>Fechas de implementación:<br>Mi rol de participación en el proyecto:<br>Calificación: (capturar al final del periodo) | Documento con la participación y fotografías<br>de la participación individual en el proyecto.          |

| Tutoreo | Nombre del compañero tutoreado:<br>Área a tutorear:<br>Logros obtenidos: | Presentación del tutoreo (Tarea 8, Habilidades<br>VI)<br>Fotografía con compañero/a tutoreado |
|---------|--------------------------------------------------------------------------|-----------------------------------------------------------------------------------------------|
| FOAR    | Resultado:                                                               | FOAR, Módulo 2, Tema 6, Habilidades VI                                                        |

# Ejemplo de portafolio terminado:

|                                                                                                    | Maria Esmeralda Flores Siller AL012345678                                     |
|----------------------------------------------------------------------------------------------------|-------------------------------------------------------------------------------|
| Periodo 2do. Periodo 3er. Periodo 4to. Periodo 5to. Periodo 6to. Periodo                                                           |                                                                               |
| . Periodo                                                                                                    | 1er. Periodo 2do. Periodo 3er. Periodo 4to. Periodo 5to. Periodo 6to. Periodo |
| r extracurricular 1                                                                                                    | 2do. Periodo                                                                  |
| ica de evaluación Taller-Yoga                                                                                                    | Taller extracurricular 2                                                      |
| bre del taller: Yoga                                                                                                    | Rúbrica de evaluación Taller de fotografía                                    |
| sor Instructor: Artemisa López                                                                                                    |                                                                               |
| encias: lunes, miércoles, viernes 3-4 p.m.                                                                                         | Nombre del taller: Fotografía básica                                          |
| són del taller: 10 semanas                                                                                                    | Instructor: Adonis Ferrara                                                    |
|                                                                                                    | Frecuencias: Martes y Jueves 3-4 p.m.                                         |
| cadon: su                                                                                                    | Duración del taller: 10 semanas                                               |
|                                                                                                    | Calificación final: 100                                                       |
| ticipación en proyecto social                                                                                                    |                                                                               |
| ticipación personal en proyecto social                                                                                             | Destinional for an environte analysi                                          |
|                                                                                                    | Participación en proyecto social                                              |
| bre del proyecto social. Siembra de árboles Laguna de Sánchez                                                                      | Participación personal en proyecto social                                     |
| as de implementación: Abril-Junio 2016                                                                                             |                                                                               |
| I de participación en el proyecto: Compra de árboles                                                                               | Nombre del                                                                    |
| ación: 100                                                                                                    | proyecto social:                                                              |
|                                                                                                    | Siembra                                                                       |
|                                                                                                    | de árboles en                                                                 |
|                                                                                                    | Laguna de Sánchez                                                             |
| 1                                                                                                    | Fechas de                                                                     |
| - 2 de sha 2000                                                                                                    | implementación:                                                               |
| n. 2 of abrill 2016                                                                                                    | abril-junio 2016                                                              |
| ne de la douad unemada, recimientais<br>en que risen a la ciudad diseñada: languación, recento, tolerancia, justicia               | Mi rol de                                                                     |
| rs que rigen a la cuudad disertada, innovación, respeto, tolerancia, justicia.                                                     | participación en el                                                           |
| xión corta: Que la sociedad que queremos la podemos construir en nuestra vida real sembrando los valores que quisiéramos tener.    | proyecto: Compra                                                              |
|                                                                                                    | de árboles                                                                    |
| t VIA Abril 2016                                                                                                    |                                                                               |
|                                                                                                    | Animación dialtal                                                             |
| St 4 M + Addi 2010                                                                                                    | Animación digital                                                             |
| sultado del test VIA.                                                                                                    | Animación Mi propósito de vida                                                |
| cha: 1 de abril 2016                                                                                                    | Fecha: julio 2016                                                             |
| pointies fortelever 1. Honordial subscripted a convision 2. Liderator 2. Bernardias (ashidur(s) 4. Excessionidad equidad y byticis | Animación: Mi propósito de vida                                               |
| uparo innarezas, r. murosinan, auenticidad y genunidad. 2. Liderazgos, Perspectiva (sabituria) 4. Ecuanimidad, equidad y justicia  |                                                                               |

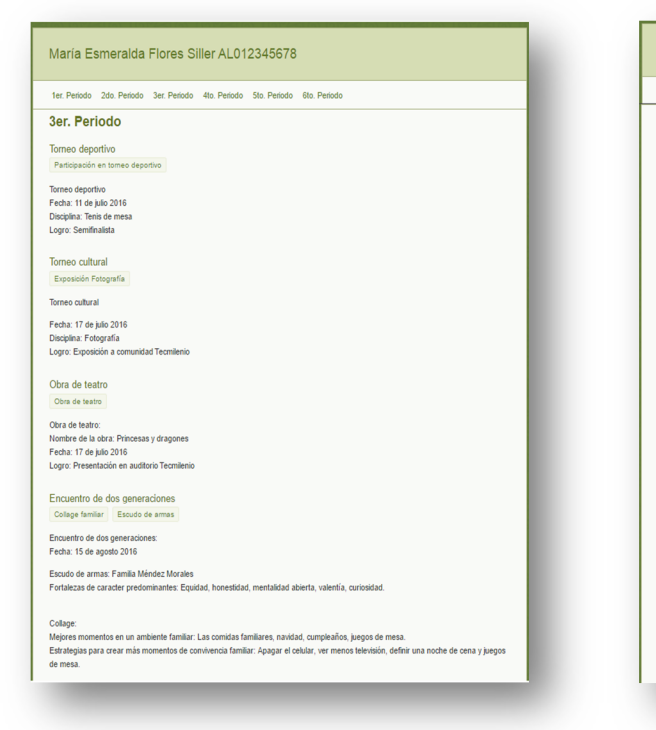

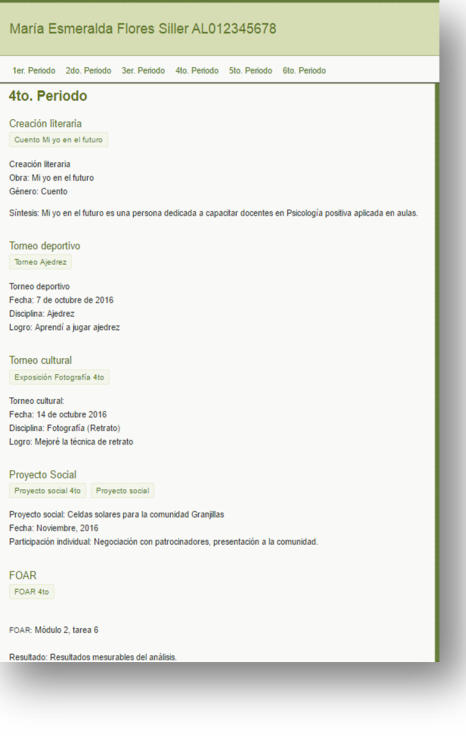

#### María Esmeralda Flores Siller AL012345678

1er. Periodo 2do. Periodo 3er. Periodo 4to. Periodo 5to. Periodo 6to. Periodo

5to. Periodo

Torneo deportivo Tomeo Tenis

Torneo deportivo. Disciplina: Tenis de mesa Fecha: Enero 2017 Logro: Finalista

Torneo cultural Exposición Fotografía

Torneo cultural: Disciplina: Fotografía Fecha: Enero 2017 Logro: Exposición

Proyecto Social Proyecto Social 6to

Proyecto Social:

Proyecto: Composta para sustentabilidad Participación indivídual: Capacitación a comunidad, creación de manual Fecha: Mayo 2017

Expresión musical Concierto

Expresión musical Disciplina: Concierto Fecha: Abril 2017 Logro: Concierto con comunidad Tecmilenio

#### María Esmeralda Flores Siller AL012345678

1er. Periodo 2do. Periodo 3er. Periodo 4to. Periodo 5to. Periodo 6to. Periodo

6to. Periodo Torneo deportivo

Torneo deportivo Torneo Deportivo

Disciplina: Tenis de mesa Fecha: Mayo 2017 Logro: Finalista

Torneo cultural Exposición Fotografía

Torneo cultural: Disciplina: Fotografía

Fecha: Mayo 2017 Logro: Exposición para comunidad Tecmilenio

Tutoreo Compañera tutoreo Tutoreo

Tutoreo: Nombre del compañero: Ángela Valdés Area a tutorear: Finanzas personales Logros: Mi compañera logró hacer un plan financiero para costear un viaje de estudios.

FOAR FOAR 6to

FOAR

Módulo 2, Tema 6

# Captura de calificaciones

| Periodo<br>(Página) | Actividad:   | A evaluar:                                                                                  | Quién y cuándo evalúa:                               |
|---------------------|--------------|---------------------------------------------------------------------------------------------|------------------------------------------------------|
| (r agina)           |              | Descripción completa                                                                        | Evalúa: Docente de materia                           |
|                     | VIA          | Fecha:<br>Principales 5 fortalezas:                                                         | Materia: Habilidades y valores I: Bienestar          |
|                     | Test         | Adjunto correspondiente                                                                     | Cuándo: Tarea 2, módulo 1.                           |
|                     |              | VIA                                                                                         | Captura en: Servicios en Línea                       |
|                     | <del>~</del> | Reporte de asistencia<br>Calificación                                                       | Evalúa: Profesor de taller                           |
|                     | ular         | Descripción completa<br>Nombre del taller:                                                  | Materia: Taller co-curricular                        |
|                     | curric       | Profesor instructor:                                                                        | Cuándo: Al término de la última semana de clases.    |
|                     | er co-       | Calificación final (capturar al final del taller)                                           | Captura en: Archivo "Calificaciones de               |
|                     | Talle        | Adjunto correspondiente<br>Rúbrica de evaluación firmada por el profesor                    | portafolio de Habilidades II″                        |
|                     |              | Instructor                                                                                  | Evalúa: Doconto do motoria                           |
|                     |              | Fecha                                                                                       | Evalua: Docerte de materia                           |
| ero                 |              | Descripción completa                                                                        | Materia: Habilidades y valores I: Bienestar          |
| Prim                |              | Fecha:<br>Nombre de la ciudad diseñada:                                                     | Cuándo: Al término del Módulo 1.                     |
|                     | ELA 1        | Valores que rigen a la ciudad diseñada:<br>Reflexión personal corta:                        | Captura en: Servicios en Línea                       |
|                     |              | Adjunto correspondiento                                                                     |                                                      |
|                     |              | Fotografía del diseño de la Ciudad ideal                                                    |                                                      |
|                     |              | diseñada en el equipo de trabajo.                                                           |                                                      |
|                     |              | Valores que rigen a la ciudad ideal:                                                        |                                                      |
|                     |              | Foto del estudiante con el equipo ELA y el cartel de la ciudad diseñada.                    |                                                      |
|                     |              | Calificación                                                                                | Evalúa: Tutor de sociedad                            |
|                     | cial         | Descripción completa                                                                        | Cuándo: Al término de la última semana de            |
|                     | Soc          | Nombre del proyecto social:                                                                 | clases.                                              |
|                     | recto        | Mi rol de participación en el proyecto:                                                     | Hora BYDE                                            |
|                     | roy          | Adjunto correspondiente                                                                     | Captura en: Archivo "Calificaciones de               |
|                     |              | Documento con la participación y fotografías de la participación individual en el proyecto. | portafolio de Habilidades II"                        |
|                     | ar           | Reporte de asistencia                                                                       | Evalúa: Profesor de taller                           |
|                     | icul         | Descripción completa                                                                        | Materia: Taller co-curricular                        |
| op                  | nrri         | Nombre del taller:                                                                          |                                                      |
| Segur               | . co-ci      | Profesor instructor:                                                                        | Cuándo: Al término de la última semana de<br>clases. |
| 0,                  | aller        | Calificación final (capturar al final del taller)                                           | Captura op: Archivo "Calificaciones de               |
|                     | 10           | Adjunto correspondiente                                                                     | portafolio de Habilidades II"                        |

|                | Rúbrica de evaluación firmada por el profesor<br>instructor |                                                                         |
|----------------|-------------------------------------------------------------|-------------------------------------------------------------------------|
| e _            | Calificación<br>Descripción completa                        | Evalúa: Docente de materia                                              |
| rso d<br>aciór | Fecha:<br>Nombre de la animación:                           | Materia: Tecnologías de la información II                               |
| ima            |                                                             | Cuándo: Al término de la última semana de                               |
| Cor<br>An      | Adjunto correspondiente                                     | clases.                                                                 |
|                | pueda reproducir)                                           |                                                                         |
|                | Calificación                                                | Evalúa: Tutor de sociedad                                               |
| ial            | Descripción completa                                        | Cuándo: Al término de la última semana de                               |
| 30C            | Nombre del proyecto social:                                 | clases.                                                                 |
| to S           | Fechas de implementación:                                   | Hora BYDE                                                               |
| .ec.           | Mi rol de participación en el proyecto:                     | Contrar on Anchine "Collification of de                                 |
| roy            | Adjunto correspondiente                                     | Captura en: Archivo "Calificaciones de<br>portafolio de Habilidades II" |
| Ч              | Documento con la participación y fotografías                |                                                                         |
|                | de la participación individual en el proyecto.              |                                                                         |

| Periodo<br>(Página) | Actividad: | A evaluar:                                                                       | Quién y cuándo evalúa:                       |
|---------------------|------------|----------------------------------------------------------------------------------|----------------------------------------------|
| (Fayina)            | (Secolori) |                                                                                  |                                              |
|                     |            | Reporte de asistencia                                                            | Evalua: Docente de materia                   |
|                     | S          | Descripcion completa<br>Escude de armas: Apollidos de la familia                 | Matoria: Habilidados y valoros la Diopostar  |
|                     | do<br>es   | Escudo de armas. Apenidos de la farmina<br>Fortalezas de carácter predominantes: | Wateria. Habilidades y valores I. Dieriestai |
|                     | de         | Reflexión <sup>•</sup> Principales estrategias para crear                        | Cuándo: Al término del Módulo 2              |
|                     | aci        | más momentos de convivencia familiar                                             |                                              |
|                     | ent        | acordadas en la familia:                                                         | Captura en: Servicios en Línea               |
|                     | cue        |                                                                                  |                                              |
|                     | Ë          | Adjuntos correspondientes                                                        |                                              |
|                     |            | Fotografía del escudo de armas.                                                  |                                              |
|                     |            | Fotografía del collage familiar                                                  |                                              |
|                     | 0          | Reporte de asistencia                                                            | Evalúa: ByDE y/o Tutor de sociedad           |
| 0                   | ortive     | Descripción completa                                                             |                                              |
| ero                 |            | Fecha:                                                                           | HOLA BADE                                    |
| erc                 | Jep        |                                                                                  | Cuándo: Al tórmino dol Módulo 2              |
| F                   |            | Logro.                                                                           | Cuando. Al termino del Modulo 5.             |
|                     | ne         | Adjunto correspondiente                                                          | Captura en: Archivo "Calificaciones de       |
|                     | or         | Fotografía de participación en el torneo                                         | portafolio de Habilidades IV"                |
|                     |            | deportiva.                                                                       | <b>'</b>                                     |
|                     |            | Reporte de asistencia                                                            | Evalúa: ByDE y/o Tutor de sociedad           |
|                     | a          | Descripción completa                                                             |                                              |
|                     | I II       | Fecha:                                                                           | Hora BYDE                                    |
|                     | , In:      | Disciplina:                                                                      |                                              |
|                     | 000        | Logro:                                                                           | Cuando: Al termino del Módulo 3.             |
|                     | rne        | Adjunto correspondiente                                                          | Captura on: Archivo "Calificaciones do       |
|                     | Tol        | Fotografía de participación en el torneo                                         | nortafolio de Habilidades IV"                |
|                     |            | cultural.                                                                        |                                              |

|     |          | Calificación                                                            | Evalúa: Docente de materia                 |
|-----|----------|-------------------------------------------------------------------------|--------------------------------------------|
|     | e teatro | Descripción completa                                                    |                                            |
|     |          | Nombre de la obra de teatro:                                            | Materia: Grandes escritores universales    |
|     |          | Fecha:                                                                  |                                            |
|     |          | Roi/Papel:                                                              | Cuando: Al termino del Modulo 3.           |
|     | ac       | LOGIO                                                                   | Cantura on: Sonvicios on Línoa             |
|     | br       | Adjunto correspondiente                                                 | Captula en. Serviciós en Línea             |
|     | 0        | Fotografía de la participación en la obra de                            |                                            |
|     |          | teatro                                                                  |                                            |
|     |          | Calificación                                                            | Evalúa: Docente de materia                 |
|     | a        |                                                                         |                                            |
|     | ari      | Descripción completa                                                    | Materia: Expresión Literaria               |
|     | ter      | Nombre de la obra:                                                      |                                            |
|     | Li -     | Género:                                                                 | Cuándo: Al término del Módulo 1.           |
|     | iór      |                                                                         |                                            |
|     | Creaci   | Sintesis:                                                               | Captura en: Servicios en Línea             |
|     |          | Adjunto correspondiente                                                 |                                            |
|     |          | Documento con la obra creada                                            |                                            |
|     | R        | Calificación                                                            | Evalúa: Docente de materia                 |
|     |          |                                                                         |                                            |
|     |          | Descripción completa                                                    | Materia: Habilidades y valores IV: plan de |
| to  |          | Resultado: Resultados mesurables del análisis                           | vida y carrera                             |
| lar | OA       |                                                                         |                                            |
| ū   | LL.      | Adjunto correspondiente                                                 | Cuándo: Al término del Módulo 2.           |
|     |          | FOAR                                                                    | Conturo en Condeiro en Líneo               |
|     |          |                                                                         | Captura en: Servicios en Línea             |
|     |          | Calificación                                                            | Evalúa: Tutor de sociedad                  |
|     |          |                                                                         |                                            |
|     | ocial    | Descripción completa                                                    | Cuándo: Al término de la última semana de  |
|     |          | Nombre del proyecto social:                                             | clases.                                    |
|     | 0        | Fechas de implementación:                                               |                                            |
|     | ect      | Mi rol de participación en el proyecto:                                 | Hora BYDE                                  |
|     | oy.      | Adjunte correspondiente                                                 | Conture on Archive "Colificaciones de      |
|     | P        | Aujunio correspondiente<br>Documento con la participación y fetegrafías | Captura en: Arcnivo "Calificaciones de     |
|     |          | de la participación individual en el provecto                           |                                            |
|     |          |                                                                         |                                            |

| Periodo<br>(Página) | Actividad:<br>(Sección) | A evaluar:                                                                        | Quién y cuándo evalúa:                                                  |
|---------------------|-------------------------|-----------------------------------------------------------------------------------|-------------------------------------------------------------------------|
|                     | 0/                      | Reporte de asistencia<br>Descripción completa                                     | Evalúa: ByDE y/o Tutor de sociedad                                      |
|                     | portiv                  | Fecha:<br>Disciplina:                                                             | Hora BYDE                                                               |
|                     | o Del                   | Logro:                                                                            | Cuándo: Al término del Módulo 3.                                        |
| Quinto              | Torne                   | Adjunto correspondiente<br>Fotografía de participación en el torneo<br>deportiva. | Captura en: Archivo "Calificaciones de<br>portafolio de Habilidades VI" |
|                     | alo                     | Reporte de asistencia<br>Descripción completa                                     | Evalúa: ByDE y/o Tutor de sociedad                                      |
|                     | Torne<br>cultura        | Fecha:<br>Disciplina:                                                             | Hora BYDE                                                               |
|                     | . 0                     | Logro:                                                                            | Cuándo: Al término del Módulo 3.                                        |

|       |                  | Adjunto correspondiente<br>Fotografía de participación en el torneo<br>cultural.                                          | Captura en: Archivo "Calificaciones de<br>portafolio de Habilidades VI" |
|-------|------------------|----------------------------------------------------------------------------------------------------|-------------------------------------------------------------------------|
|       | Proyecto Social  | Calificación                                                                                                    | Evalúa: Tutor de sociedad                                               |
|       |                  | Descripción completa<br>Nombre del proyecto social:<br>Fechas de implementación:                                          | Cuándo: Al término de la última semana de clases.                       |
|       |                  | Mi rol de participación en el proyecto:                                                                                   | Hora BYDE                                                               |
|       |                  | Adjunto correspondiente<br>Documento con la participación y fotografías<br>de la participación individual en el proyecto. | Captura en: Archivo "Calificaciones de<br>portafolio de Habilidades VI" |
|       |                  | Calificación                                                                                                    | Evalúa: Docente de materia                                              |
|       | usical           | Descripción completa<br>Disciplina:                                                                                       | Materia: Expresión musical                                              |
|       | Σ                | Fecha:                                                                                                    | Cuándo: Al término del Módulo 3.                                        |
|       | resión           | Adjunto correspondiente                                                                                                   | Captura en: Servicios en Línea                                          |
|       | Exp              | Link de acceso a la exposición de la obra<br>musical (asegurarse que la liga da acceso a la<br>muestra)                   |                                                                         |
|       | FOAR             | Calificación                                                                                                    | Evalúa: Docente de materia                                              |
|       |                  | Descripción completa<br>Resultado                                                                                         | Materia: Habilidades y valores VI: Integración<br>y toma de decisiones, |
|       |                  | Adjunto correspondiente<br>FOAR, Módulo 2, Tema 6, Habilidades VI                                                         | Al término del Módulo 2.                                                |
|       |                  | Calificación                                                                                                    | Captura en: Servicios en Linea<br>Evalúa: Docente de materia            |
|       | Tutoreo          | Descripción completa<br>Nombre del compañero tutoreado:<br>Área a tutorear:                                               | Materia: Habilidades y valores VI: Integración<br>y toma de decisiones, |
| 0     |                  | Logros obtenidos:                                                                                                    | Al término del Módulo 2.                                                |
| Sexto |                  | Adjunto correspondiente<br>Presentación del tutoreo (Tarea 8, Habilidades<br>VI)                                          | Captura en: Servicios en Línea                                          |
|       |                  | Fotografía con compañero/a tutoreado                                                                                      |                                                                         |
|       |                  | Reporte de asistencia                                                                                                    | Evalúa: ByDE y/o Tutor de sociedad                                      |
|       | Torneo Deportivo | Descripcion completa<br>Fecha:                                                                                            | Hora BYDE                                                               |
|       |                  | Disciplina:                                                                                                    |                                                                         |
|       |                  | Logro:                                                                                                    | Cuando: Al término del Módulo 3.                                        |
|       |                  | Adjunto correspondiente<br>Fotografía de participación en el torneo<br>deportiva.                                         | Captura en: Archivo "Calificaciones de portafolio de Habilidades VI"    |
|       |                  |                                                                                                    |                                                                         |

|           | Reporte de asistencia                                                                                                    | Evalúa: ByDE y/o Tutor de sociedad                                   |
|-----------|----------------------------------------------------------------------------------------------------|----------------------------------------------------------------------|
| Iltural   | Descripción completa<br>Fecha:<br>Disciplina:                                                                             | Hora BYDE                                                            |
| ieo cu    | Logro:                                                                                                    | Cuándo: Al término del Módulo 3.                                     |
| orr       | Adjunto correspondiente                                                                                                   | Captura en: Archivo "Calificaciones de                               |
| Te        | Fotografía de participación en el torneo<br>cultural.                                                                     | portafolio de Habilidades VI"                                        |
|           | Calificación                                                                                                    | Evalúa: Tutor de sociedad                                            |
| to Social | Descripción completa<br>Nombre del proyecto social:<br>Fechas de implementación:                                          | Cuándo: Al término de la última semana de clases.                    |
| /ec       | Mi rol de participación en el proyecto:                                                                                   | Hora BYDE                                                            |
| Proy      | Adjunto correspondiente<br>Documento con la participación y fotografías<br>de la participación individual en el proyecto. | Captura en: Archivo "Calificaciones de portafolio de Habilidades VI" |

Proceso de registro de calificación de actividades en materia para Portafolio de Habilidades (II, IV, o VI)

Proceso de registro de calificación de torneos y retos en Portafolio de Habilidades (II, IV, o VI)

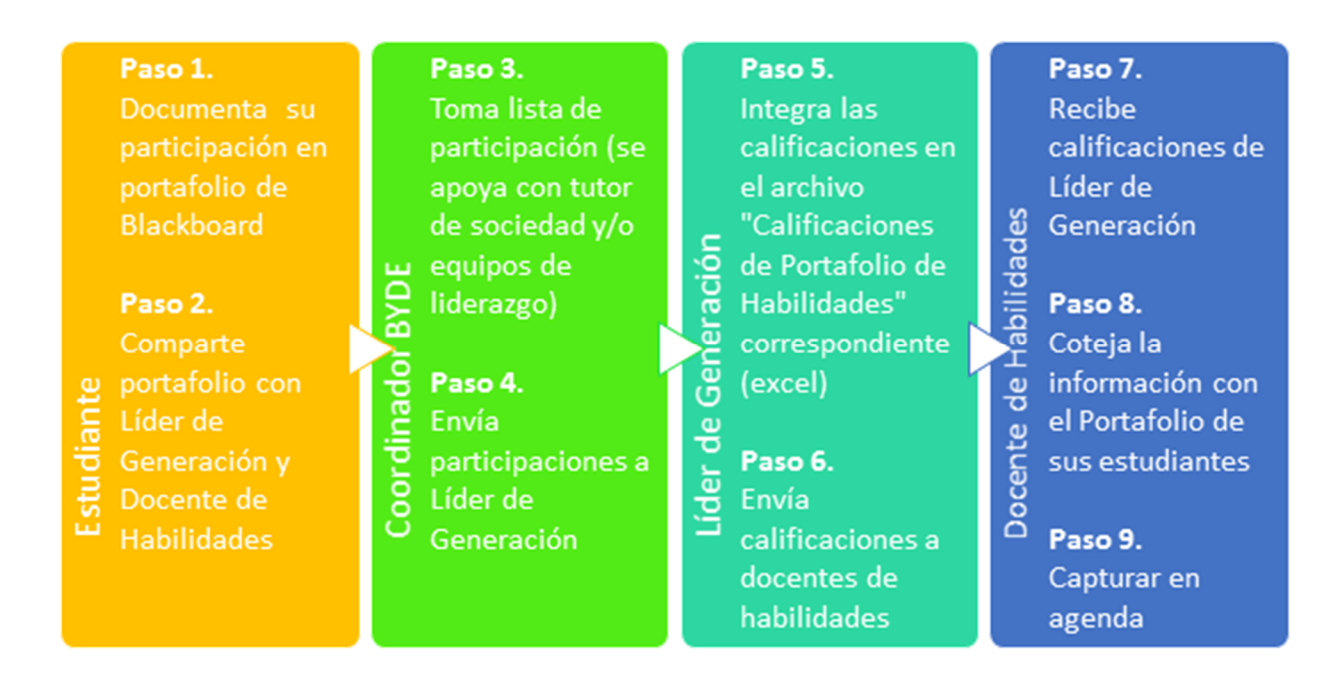

Proceso de registro de calificación de proyecto social en Portafolio de Habilidades (II, IV, o VI)

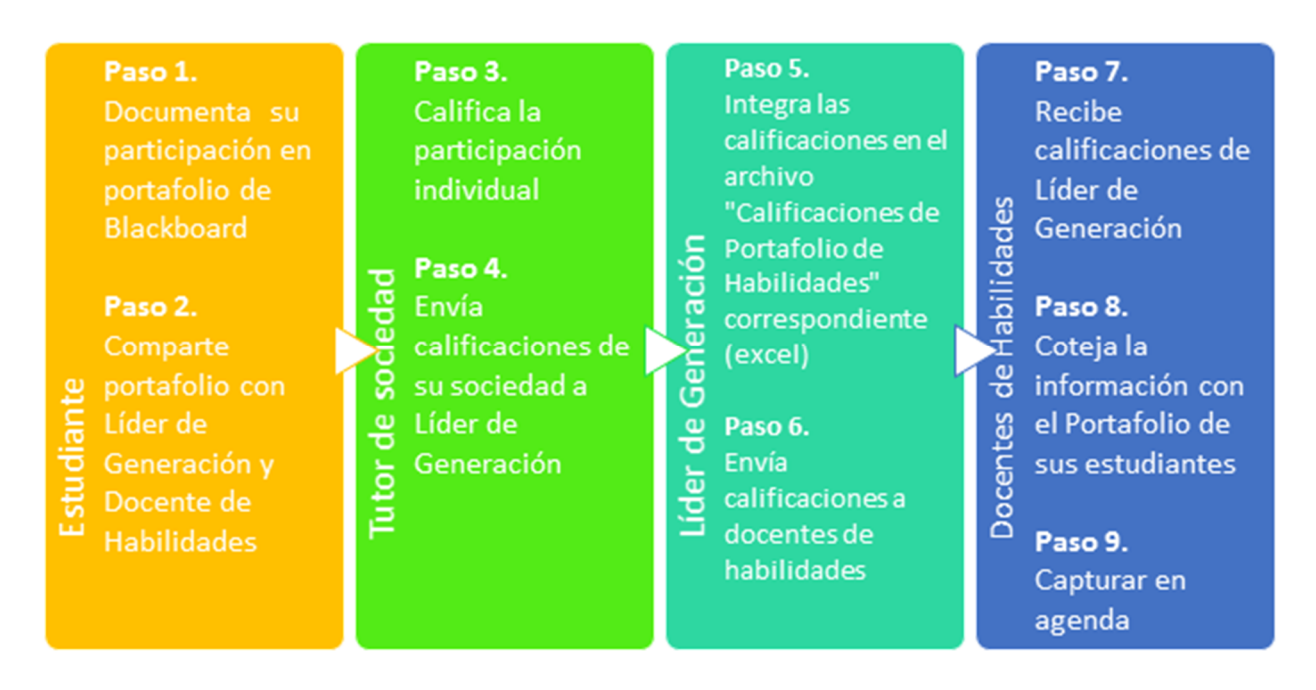

Proceso de registro de calificación de talleres co-curriculares en Portafolio de Habilidades (II, IV, o VI)

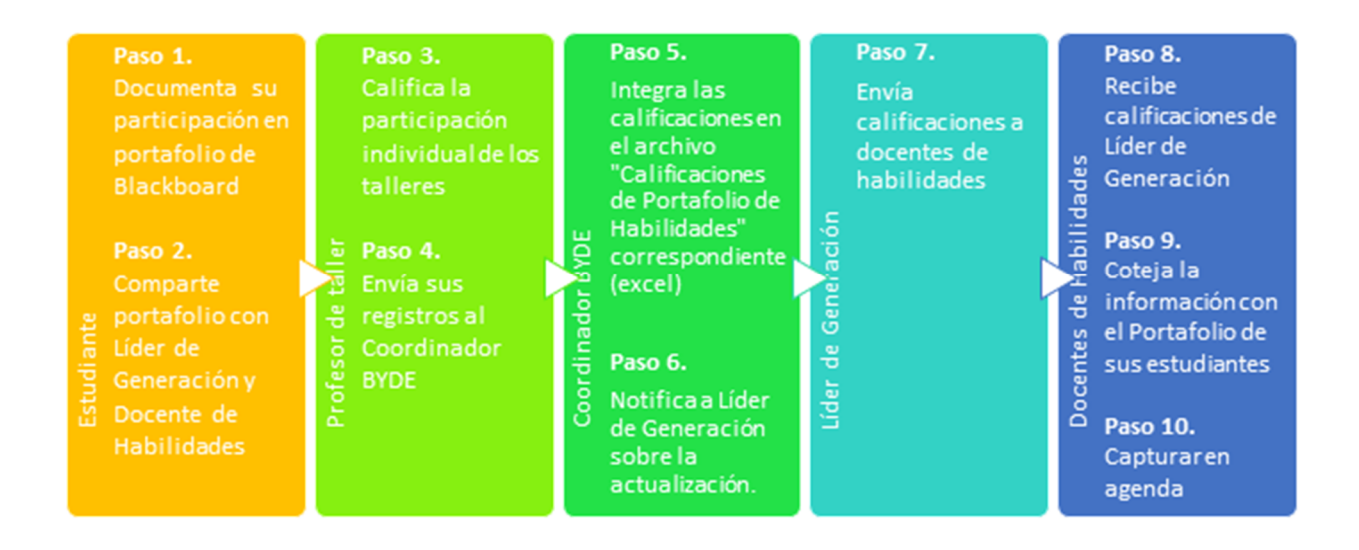

## Protección de datos personales:

La información contenida en el portafolio virtual estará disponible en el perfil de Blackboard del estudiante durante el tiempo que el mismo mantenga su estatus de "estudiante activo" dentro de la institución.

Los docentes, líderes de generación y colaboradores deberán resguardar la confidencialidad de la información que el estudiante les comparta con el fin académico que corresponda.

En orden de proteger los datos personales de los estudiantes, será responsabilidad de los docentes de Habilidades y valores I, II, III, IV, V, VI, tutores, líderes de generación y cualquier otro sujeto que reciba información de portafolios, cualquier información derivada del portafolio electrónico deberá destruirse una vez capturada la calificación de la tarea o actividad correspondiente o como periodo máximo de espera deberá eliminarlos en el último día de exámenes extraordinarios agendado en el periodo en curso.